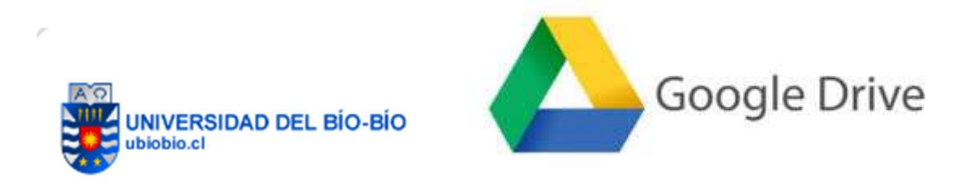

## ¿Qué necesitamos para acceder?

Para acceder a Google drive necesita una cuenta de Google, en nuestro caso la cuenta institucional **@ubiobio.cl** nos Brinda la posibilidad de utilizar este servicio.

1. Primero debe de identificar el navegador que utilizará y hacer clic sobre el elegido.

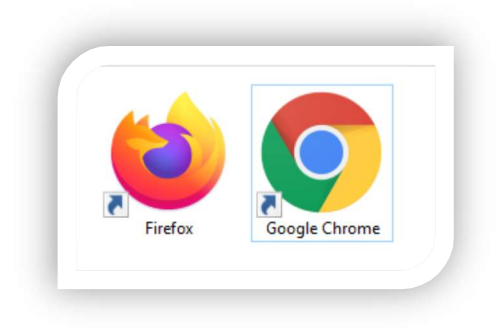

## Para accesar Google Drive tiene 2 opciones:

## 1. Ingresar a través del correo electrónico institucional.

Una vez dentro de su cuenta de correo, verá en la esquina superior derecha una figura compuesta por pequeños cuadrados. Haga clic y se desplegará el menú de aplicaciones que su cuenta tiene disponible, seleccione DRIVE.

- 1. Haga clic en Aplicaciones de Google(figura con 9 puntitos)
- 2. Haga clic en el icono DRIVE.

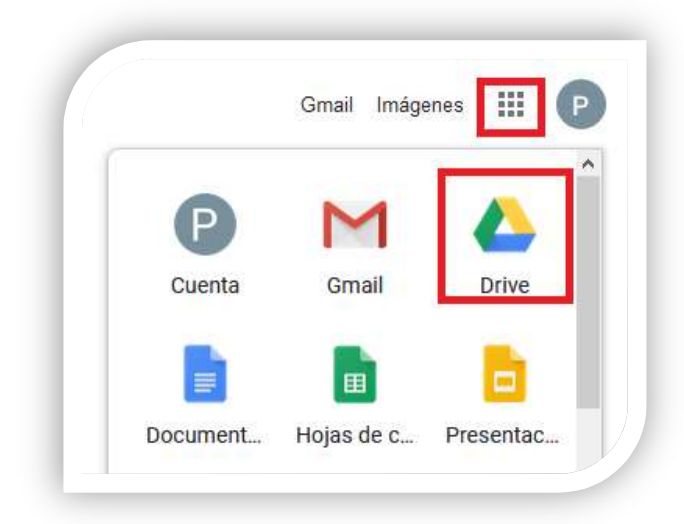

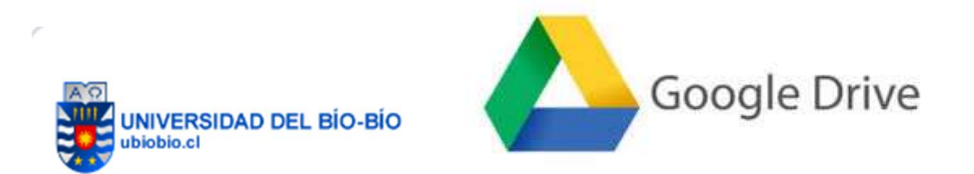

2. Ingresar a través de un buscador.

Escriba Google.com

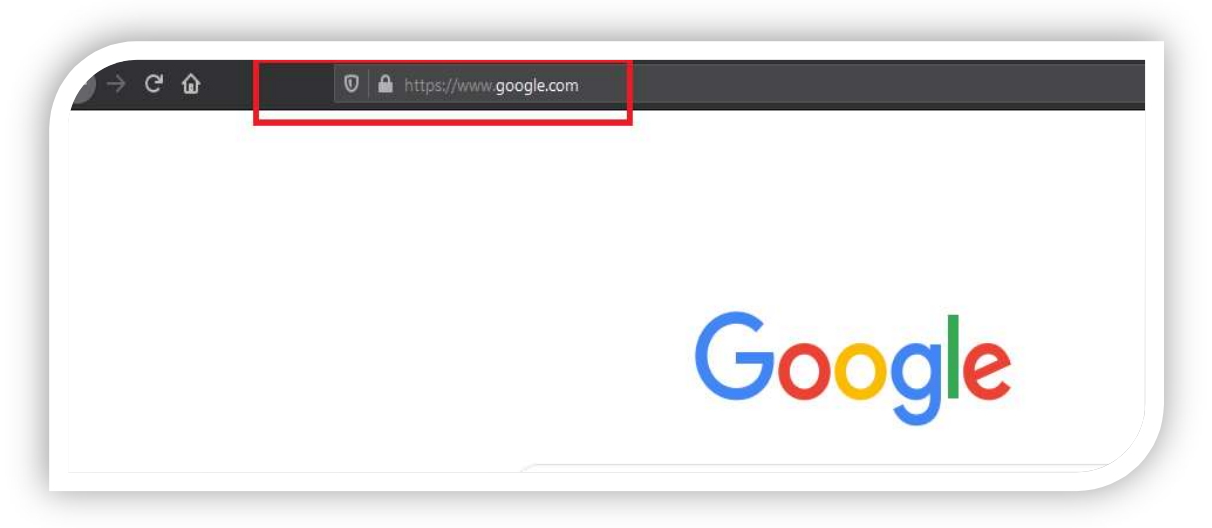

- **a.** En la esquina superior derecha existe una figura compuesta por pequeños cuadrados, haga clic y se desplegará el menú de aplicaciones que su cuenta tiene disponible. (Youtube, Maps, Calendar).
- **b.** Haga clic en **DRIVE** y accederá a la interfaz de la aplicación.

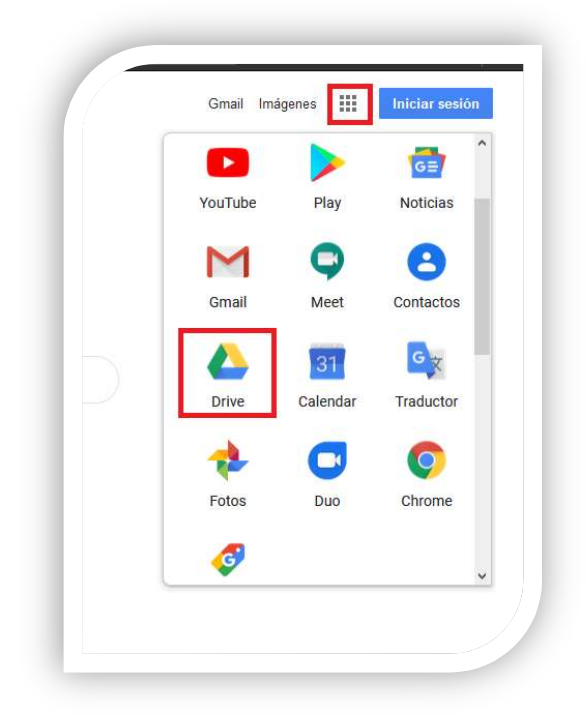

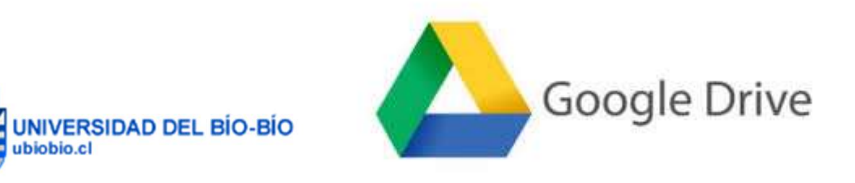

c. Ingrese su cuenta de usuario institucional *usuario@ubiobio.cl.* 

|    | Google                                                                |
|----|-----------------------------------------------------------------------|
| Ur | a cuenta. Todo Google.<br>Acceder a Google Drive para continuar       |
|    | usuarid@ubiobio.d                                                     |
|    | Siguiente<br>Buscar mi cuenta                                         |
|    | Crear cuenta<br>Una sola cuenta de Google para todos los servicios de |
|    | G M 🗷 🖬 🛆 🊸 🕨 🌀                                                       |

- d. Haga clic en siguiente
- e. Seleccione Cuenta Gsuite

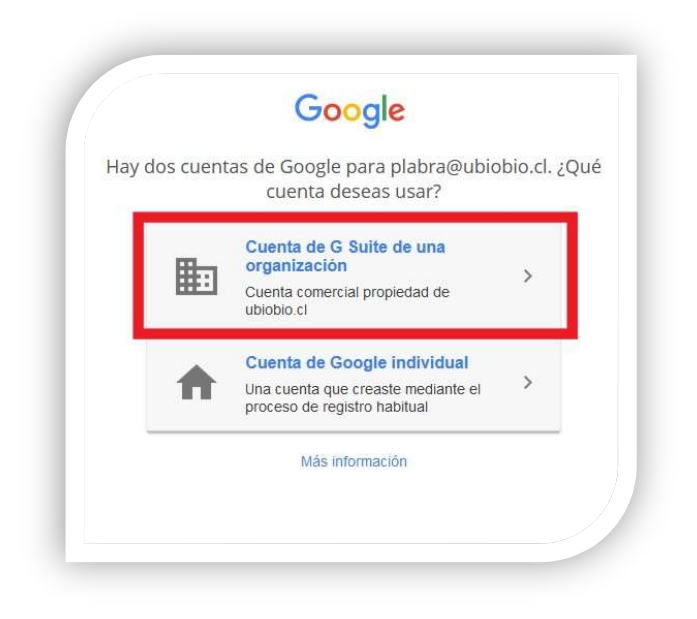

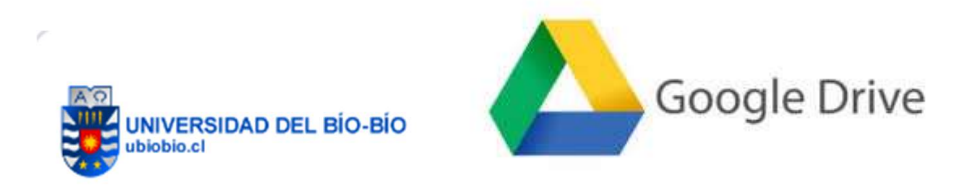

f. Ingrese la contraseña de su cuenta *usuario@ubiobio.cl*.

|    | Google                                                          |
|----|-----------------------------------------------------------------|
| Ur | la cuenta. Todo Google.<br>Inicia sesión para ir a Google Drive |
|    | usuario @ubiobio.cl                                             |
|    | Introduce tu contraseña                                         |
|    |                                                                 |
|    | •••••                                                           |
|    | Iniciar sesión                                                  |

g. Ya tiene acceso a su DRIVE

|         | Drive              |
|---------|--------------------|
| +       | Nuevo              |
| $\odot$ | Prioritario        |
| •       | Mi unidad          |
| 3       | Compartido conmigo |
| 0       | Reciente           |
| ☆       | Destacados         |
| Ū       | Papelera           |
|         | Almacenamiento     |
|         | 3,7 GB utilizado   |

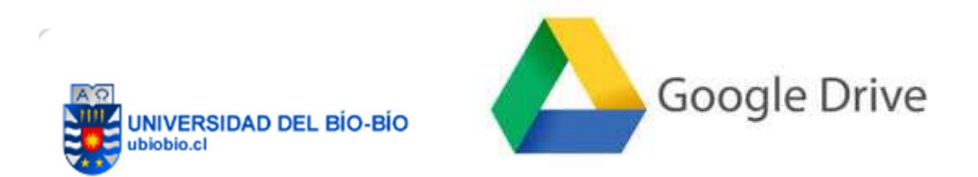

Al finalizar de trabajar recuerde Cerrar su sesión de usuario

| Esta | cuenta | la gestion | na ubiobio.             | ol. Más inforr | nación |
|------|--------|------------|-------------------------|----------------|--------|
|      |        |            | Ρ                       |                |        |
|      |        |            |                         |                | Ъ.     |
|      | _      | usuario    | o @ubiobi               | o.cl           |        |
|      | Ges    | tionar ti  | u cuenta                | de Google      | 2      |
| ò    | - Añ   | iadir otr  | a cuen <mark>t</mark> a |                |        |
|      |        | -          |                         |                |        |